| 子類                         | WinCE PAC                                                                                   | 系統和應用                 | 目的常見問題               |                   |             | 編號         | 1-003-01 |
|----------------------------|---------------------------------------------------------------------------------------------|-----------------------|----------------------|-------------------|-------------|------------|----------|
| 诸                          | Tunglu-Yu                                                                                   | 版本                    | 1.0.1                | 日期                | 2013/10/12  | 頁碼         | 1/4      |
|                            |                                                                                             | 如何任                   | 吏用區域                 | <b>战</b> 網路印      | 〕表機         |            |          |
| 應用於:                       |                                                                                             |                       | 作業系統版                | 本                 | WinPAC/Viev | vPAC utili | ity 版本   |
| WP-                        | 8x3x/ WP-8x4x                                                                               |                       | 所有版本                 |                   | 所有          | 有版本        |          |
| WP-                        | 5000                                                                                        |                       | 所有版本                 |                   | 所有          | 有版本        |          |
| VP-2                       | 23W1/ VP-25W1                                                                               |                       | 所有版本                 |                   | 所不          | 有版本        |          |
| VP-4                       | <i>4131</i>                                                                                 |                       | 所有版本                 | •                 | PTZ         | 角版本        |          |
| :不 & 警 ① 新增印               | 告<br>印表機時請選擇'<br>透過網路連線                                                                     | "連接到這                 | 古電腦的本透過網路或           | "機印表機"<br>是串列連接   | 選項。         | PC 連線的     | 句區域      |
|                            |                                                                                             |                       | 泉<br>【二】<br>【二】      |                   | +           | 表機         |          |
| 如下聞<br>路印詞<br><b>新碧印</b> 載 | 圖,設定" <b>連線到</b><br>表機或連接到其他<br>機精量                                                         | 這台電腦的印                | <b>的本機印表</b><br>]表機" | ·機",Wir           | IPAC/ViewPA | C 系列不      | 「支援設定為   |
| <b>本機</b> 頭<br>精           | <b>式網路印表機</b><br>「靈需要知道要設定哪-                                                                | −種印表機。                |                      |                   | Î           |            |          |
| 諸                          | 選擇描述您想要使用的                                                                                  | 加夫機的選                 | :項:                  |                   |             |            |          |
| 0                          | 連接到這台電腦的本                                                                                   | <b>摂印表摂(<u>L</u>)</b> |                      | >                 |             |            |          |
| C                          | 自動偵測並安裝到<br>網路的表機或連接到:                                                                      | b的随插即用<br>其他雷腦的E      | 印表機(区)<br>日表機(区)     |                   |             |            |          |
|                            | ↓<br>↓<br>↓<br>↓<br>↓<br>↓<br>↓<br>↓<br>↓<br>↓<br>↓<br>↓<br>↓<br>↓<br>↓<br>↓<br>↓<br>↓<br>↓ | 接到列印伺服<br>長機] 選項。     | 64400世<br>688的網路印表   | 機,                |             |            |          |
|                            |                                                                                             |                       | <上─毋®)               | ) ( <u>t-#0</u> 0 | 取消          | )          |          |
|                            |                                                                                             |                       | 9 Co 141 7           | Toobmical 4       | ooument.    |            |          |

| 分類 | WinCE PAC 系 | 統和應用的 | 內常見問題 |    |            | 編號 | 1-003-01 |
|----|-------------|-------|-------|----|------------|----|----------|
| 作者 | Tunglu-Yu   | 版本    | 1.0.1 | 日期 | 2013/10/12 | 頁碼 | 2/4      |

請依照下列步驟設定與操作:

步驟 1: PC 端, 取得 PC 名稱與印表機名稱

| 系統內容                                                                                                 |
|----------------------------------------------------------------------------------------------------|
| 一般 電腦名稱 硬體 進階 系統還原 自動更新 遠端                                                                           |
| Windows使用下列資訊在網路上識別您的電腦。                                                                             |
| 電腦描述(12):                                                                                            |
| 例如: "客廳的電腦" 或 "大明的電腦"。                                                                               |
| 完整電腦名稱: RD1-Tunglu.                                                                                  |
| 工作群組:                                                                                                |
| 如果您要使用網路識別將<br>使用者帳戶,請按 [網路 — 般 共用 連接埠 進階 裝置設定值                                                      |
| 如果您要重新命名這部電<br>[變更]。<br>如果您要重新命名這部電                                                                  |
| <ul> <li>不共用這個印表機(M)</li> <li>() 共用造個印表機(M)</li> <li>() 共用造個印表機(M)</li> <li>() 共用造個印表機(M)</li> </ul> |
| 點動程式 如果使用這個共用印表機的使用者執行不同版本的 Windows的話,您可能要為印表機安裝其他驅動程式。 這樣使用者就不需在連線到共用印表機以後,尋找印表 機驅動程式。              |
| 其他驅動程式①…                                                                                             |
| · · · · · · · · · · · · · · · · · · ·                                                                |
|                                                                                                    |

| 分類 | WinCE PAC 系統和應用的常見問題 |    |       |    |            | 編號 | 1-003-01 |
|----|----------------------|----|-------|----|------------|----|----------|
| 作者 | Tunglu-Yu            | 版本 | 1.0.1 | 日期 | 2013/10/12 | 頁碼 | 3/4      |

步驟 2: 在WinPAC/ViewPAC端, 開啓WordPad類型檔案 (\*.txt,\*.ini...) , 點擊"File" → "Print"

|   | File | Edit     | View   | Fo | ormat | Tools |
|---|------|----------|--------|----|-------|-------|
| 1 | Nev  | /        |        | ×  |       |       |
|   | Ope  | en       | Ctrl+O |    |       |       |
|   | Save | Э        | Ctrl+S |    |       |       |
|   | Save | ∋ As     |        |    |       |       |
|   | Pass | word     |        |    |       |       |
|   |      |          |        |    |       |       |
| ( | Prin | t        | Ctrl+P |    |       |       |
|   | Rec  | ont Filo |        |    |       |       |
|   | nec  | onerile  | -      | _  |       |       |
|   | Clos | е        | Ctrl+W |    |       |       |

## 步驟3: 依照下列圖示設定

| File | Edit   | View | Format | Tools | 2 | X | Ð | ß | 5 | Tahom | ~ | 14 | 4 |
|------|--------|------|--------|-------|---|---|---|---|---|-------|---|----|---|
| Tes  | st !!! |      |        |       |   |   |   |   |   |       |   |    |   |

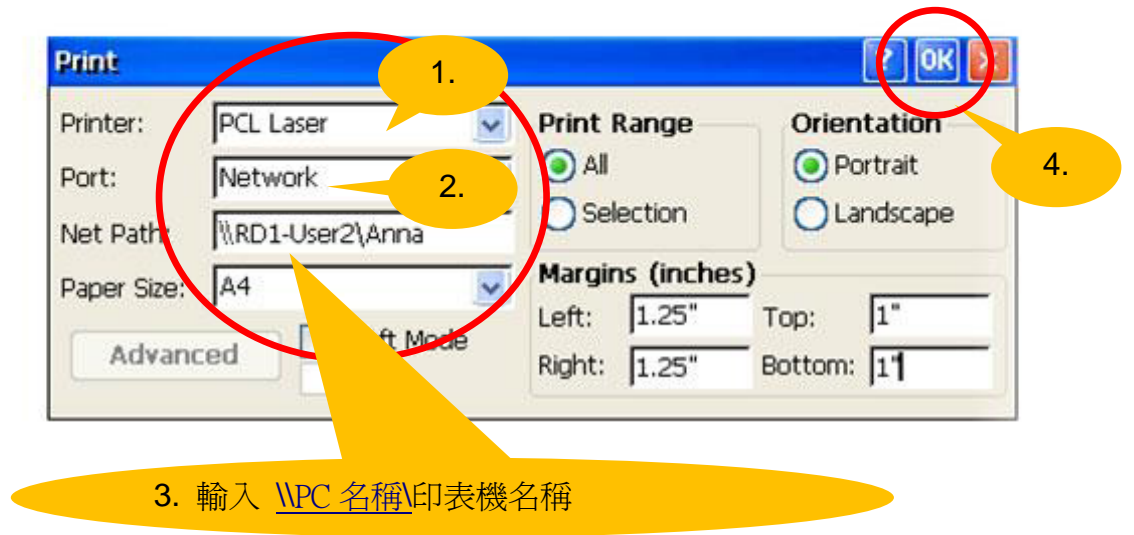

| 分類 | WinCE PAC 系統和應用的常見問題 |    |       |    |            |    | 1-003-01 |
|----|----------------------|----|-------|----|------------|----|----------|
| 作者 | Tunglu-Yu            | 版本 | 1.0.1 | 日期 | 2013/10/12 | 頁碼 | 4/4      |

## **Revision History**

| Revision | Date       | Description |  |
|----------|------------|-------------|--|
| 1.0.1    | 2013/10/12 | 首次發行        |  |
|          |            |             |  |